## Payments Report %

The Payments Report enables you to find specific transactions based on criteria you choose or can be used to view a list of all your transactions for a given period.

- 1. Go to E-Commerce > Reports in the main navigation menu
- 2. Click on Payments Report

| Daily Payments<br>This report shows all money that was collected (grouped by day).             |  |
|------------------------------------------------------------------------------------------------|--|
| Payments Report<br>This report shows all payments that were made.                              |  |
| Net Income by Invoice<br>This report shows total income minus commission (grouped by invoice). |  |
|                                                                                                |  |

3. Enter basic search criteria such as the dates to filter your report by or a date interval to create a saved report for a rolling time period

| Search Criteria      |                            |                 |    |
|----------------------|----------------------------|-----------------|----|
| Invoice Id           |                            |                 |    |
| Date                 | 09-01-2020 9/17/2020       |                 |    |
| Date Interval        | Please select one 🗸 🗸      |                 |    |
| Date Custom Interval | Please select one<br>Today | days ago and/or |    |
| Pay Amt              | Last 7 Days                |                 | \$ |
|                      | Last 90 Days               |                 |    |

4. Additional criteria can be entered in the Misc Criteria or Custom Fields tabs

| Payments Report |                     |       |         |  |
|-----------------|---------------------|-------|---------|--|
| Search A        | Address Misc Crite  |       | Columns |  |
| Lead Source     | contains any        | ~     |         |  |
|                 | Type to search      |       |         |  |
| Tags            | With ANY of these T | ags v |         |  |

5. Adjust what information will be provided in your report in the Columns tab

| Search      | Address    | Misc Criteria  | Custom Fields | Columns |
|-------------|------------|----------------|---------------|---------|
| istomize (  | Columns on | Search Results |               |         |
| istom Colu  | mns:       |                | Available     | Fields: |
|             |            |                | 🔺 Id          |         |
| Referral pa | artner     | <b>~ ~</b> ×   | Payment       | id      |
|             |            |                | Contact       | id      |
| Business s  | state      | ~ ~ ×          | Descript      | ion     |
|             |            |                |               |         |
|             |            |                | Contact       |         |
| Sale        |            | <b>~ ~</b> ×   | First nam     | ie      |

6. Click Search

| Invoice Id           |                   | ]               |    |
|----------------------|-------------------|-----------------|----|
| Date                 | -                 |                 |    |
| Date Interval        | Please select one | )               |    |
| Date Custom Interval | 180               | days ago and/or |    |
| Pay Amt              | equals v 0.00     |                 | \$ |
| Search Reset Fi      | lters             |                 |    |

Note! For questions about how to use this feature, please contact our Support Team. To provide feeback on the accuracy of this article, use the form below.